Instruccions si accediu a la WoS a través d'un cercador extern (p.e., Google) o directament per la web de la FECYT <u>https://www.recursoscientificos.fecyt.es/</u>

Cliqueu al cercle de WOS de la interfície principal

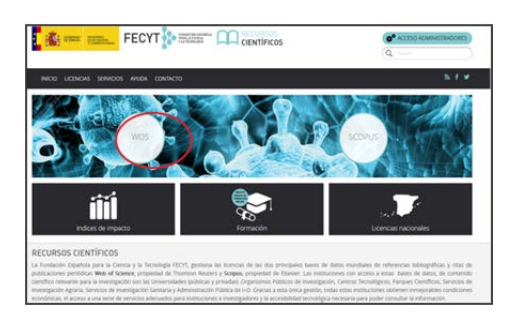

Identifiqueu-vos seleccionant del desplegable *Elija su proveedor de Identidad* "Universitat Politècnica de Catalunya". Cliqueu el botó "Aceptar"

| Está intentando acceder desde la dirección IP<br>dentificarse como usuario remoto autorizado. | que no está registrada en el sistema. Deb                                |
|-----------------------------------------------------------------------------------------------|--------------------------------------------------------------------------|
| Usuarios Registrados                                                                          | Instituciones Federadas en la FECYT:                                     |
| Cuenta de correo:                                                                             | Elja su Proveedor de Identidad:<br>Universitat Politikorica de Catalunya |
| Contraseña:                                                                                   | Records' selector:                                                       |
| Acceder                                                                                       | (Notestian)                                                              |
| "Olvidó su contraseña?<br>"Desea cambiar su contraseña?                                       |                                                                          |
| ¿Aún no dispone de acceso a la Web of Knowledge?<br>Repúblic de nuevo usuario                 |                                                                          |
|                                                                                               |                                                                          |

Introduïu el nom d'usuari i contrasenya UPC

| DE CATA | LUNYA           |                        |   |
|---------|-----------------|------------------------|---|
|         |                 |                        |   |
|         |                 |                        |   |
|         |                 |                        |   |
|         |                 |                        |   |
|         | Proveidor d'Ide | ntitat de la UPC, v1.2 |   |
|         | Usuari:         |                        |   |
|         | Clau de pas:    | Takas                  |   |
|         |                 | Engar                  |   |
|         |                 |                        | i |
| ພີ່ ບໍ່ | Canvi i oblit   | de contrasenva         |   |
| -       |                 |                        |   |

Recordeu que per entrar al JCR cal que seleccioneu l'opció "Federation of Spain by FECYT" però si voleu visualitzar totes les prestacions (p.e. articles més citats), cal autenticar-se a través del "Sign in" previ registre personal